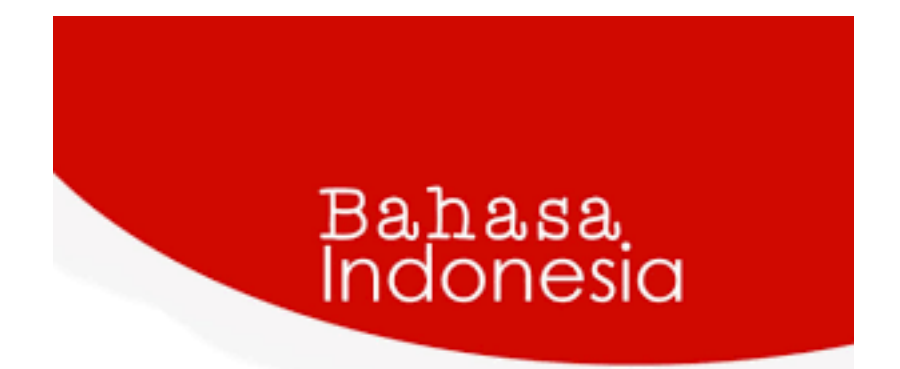

## MESIN PENERJEMAH STATISTIK PADA BAHASA INDONESIA KE BAHASA MELAYU BENGKULU

Dewi Soyusiawaty Bella Okta Sari Miranda

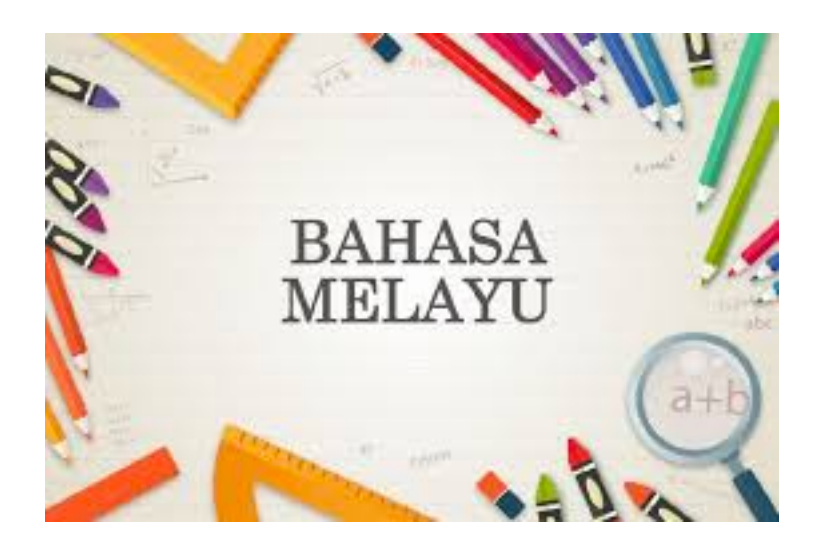

Berikut tahapan penggunaan Mesin Penerjemah Statistik pada Bahasa Indonesia ke Bahasa Melayu Bengkulu:

1. Membuka aplikasi virtual box lalu klik strart pada tools linux mint. Tahapan ini untuk menjalankan linux mint.

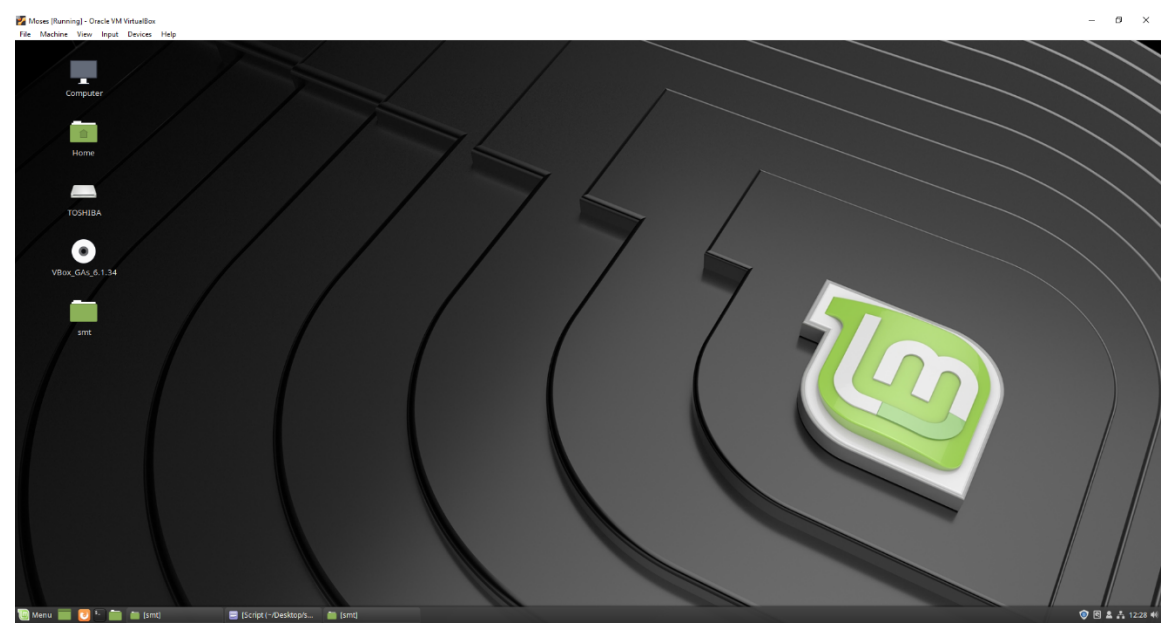

2. Buat corpus.id dan corpus.bkl pada folder corpus yang pada folder SMT, dengan memasuk kan jumlah corpus yang akan di lakukan translasi.

| 🛃 Moses [Running] - Oracle VM VirtualBox                                   |                     |           |        |        |  |        |  |  |  |
|----------------------------------------------------------------------------|---------------------|-----------|--------|--------|--|--------|--|--|--|
| File Machine View                                                          | Input Devices Help  |           |        |        |  |        |  |  |  |
| File Edit View Go                                                          | Bookmarks Help      |           |        |        |  | corpus |  |  |  |
| $\leftrightarrow$ $\rightarrow$ $\uparrow$                                 | 📥 mymoses 📄 Desktop | smt moses | mesin1 | corpus |  |        |  |  |  |
| My Computer     Home     Desktop     Docume                                | corpus.bkl          | corpus.id |        |        |  |        |  |  |  |
| ∏ Music     Pictures     Videos     J Downloa     G <u>File Syst</u> Trash |                     |           |        |        |  |        |  |  |  |
| ✓ Devices     ✓ VBox_GA ▲<br>TOSHIBA ▲<br>✓ Network<br>Yetwork             |                     |           |        |        |  |        |  |  |  |

3. Lalu lakukan cleaning pada corpus.id dan corpus.bkl, dengan scripst code berikut pada terminal:

~/Desktop/smt/moses/scripts/training/clean-corpus-n.perl corpus/corpus id bkl corpus/clean 1 3000

4. Hasil cleaning korpus dapat di liaht pada folder corpus, berikut adalah tampilan hasil

cleaning.

| <pre>Fie Machine View Input Device Help  Clean.ld(-/Desktop/smt/moses/mesint/corpus) File Edit View Search Tools Documents Help  Sonpt x</pre>                                                                                                    | 🚰 Moses [Running] - Oracle VM VirtualBox                                                                                                    |                                              |
|----------------------------------------------------------------------------------------------------|----------------------------------------------------------------------------------------------------|----------------------------------------------|
| The Edit View Search Tools Documents Help         Image: State Image: State Im                                                                                                    | File Machine View Input Devices Help                                                                                                    |                                              |
| <pre>File Edit View Search Tools Documents Help  File Edit View Search Tools Documents Help  File Edit View Search Tools Documents Help  File Edit View Search Tools Documents Help  File Edit View Search Tools Documents Help  File Edit View Search Tools Documents Help  File Edit View Search Tools Documents Help  File Edit View Search Tools Documents  File Edit View Search Search Search  File Edit View Search Search Search  File Edit View Search Search  File Edit View Search Search  File Edit View Search Search Search  File Edit View Search Search  File Edit View Search Search  File Edit View Search Search  File Edit View Search Search  File Edit View Search  File Edit View Search  File Edit View Search  File Edit View Search  File Edit View Search  File Edit  File Edit View Search  File Edit  File Edit  F</pre>                                                                                                    |                                                                                                    | clean.id (~/Desktop/smt/moses/mesin1/corpus) |
| B         Go dt         C         C <td>File Edit View Search Tools Documents Help</td> <td></td>                                                                                                    | File Edit View Search Tools Documents Help                                                                                                    |                                              |
| Image Sorge X       Image Sorge X       Image Sorge X       Image Sorge X       Image Sorge Sor                                                                                                    |                                                                                                    |                                              |
| <pre>Sonpt x</pre>                                                                                                    |                                                                                                    |                                              |
| <pre>Bunga dihalaman rumah dibersinkan semua oleh tukang rumput<br/>Bapak ini sangat suka dengan sayur perut sapi<br/>Dia menikahkan anak nya sangat besar-besaran<br/>Sakitnya sekarang sudah beratabah parah<br/>Sudah sebesar ini saya belum juga menghapal perkalian<br/>Mengapa dia tidak mau menjingkir dari rumah itu<br/>Mengapa bau baju ini sangat kurang sedap<br/>Kamu jangan pernah medbawa fitnah<br/>Karpet ini saya belu di mekkah<br/>Saya luga mengunci pintur unah<br/>Meti saya nunti pasti akan dimarahi dengan ibu bapak<br/>Setelah makan jengkol perut saya sangat sakit<br/>Apa yang kamu gina pagi-pagi seperti ini sudah menngis<br/>Apay ng kamu gina pagi-pagi seperti ini sudah menngis<br/>Apay ng kamu gina pagi-pagi seperti ini sudah menngis<br/>Apayang kamu gina bilang sayay tidak kedengaran<br/>Kemaren sudah saya belikan sekarang kamu mau apa lagi<br/>Aparupa anak kamu yang kemarin lahir<br/>Kamu jangan hanya berniat menunggu saja<br/>Diu saya mengri perpangu<br/>Kamu sangat bisa meniru orang tingkah laku orang<br/>Anak saya kamarin perempuan<br/>Apam ini tidak mekar jadi sudah tidak enak<br/>Tahun ini saya gagal panen<br/>Padi saya diserang hama tikus<br/>Tolong kamu keringkan sekikit baju saya yang basah ini<br/>Obat gosok dari Padang ini sangat manjur untuk kakit terkilir<br/>Bulan puasa nafas yang kuar dari mulu sangat tidak enak<br/>Siapa yang menafas yang kuar dari mulu sangat tidak enak<br/>Siapa yang menafas yang kuar dari mulu sangat tidak enak<br/>Siapa yang menafas yang kuar dari mulu sangat tidak enak<br/>Siapa yang menafas yang kuar dari mulu sangat tidak enak<br/>Siapa yang menafas yang kuar dari mulu sangat tidak enak<br/>Siapa yang menasak nasi ini bau nya makanan gosong<br/>Saya disuru diru mengantakan suruk kakit terkilir<br/>Bulan puasa dirata ninga darat tingi nya naik<br/>Saya laipin merukah dengan kamu<br/>Apam ini tidak makan diriah ninga darat ninga larat malum<br/>Dia mengayungkan syat hinga darat tinggi nya ninga larat malum<br/>Dia mengayungkan syat hinga darat tinggi nya ninga larat malum<br/>Dia mengayungkan syat hingga darat tinggi nya ninga larat malum<br/>Dia mengayungkan syat hingga darat ninggi larat malum<br/>Jiam menjukah dengan anga rasa</pre> | 🗐 Script 🗙 📳 clean.id 🗙                                                                                                    |                                              |
|                                                                                                    | Bunga dihalaman rumah dibersihkan semua oleh tukang rumput<br>Bapak ini sangat suka dengan sayur perut sapi<br>Dia menikahkan anak nya sangat besar-besaran<br>Sakitnya sekarang sudah bertambah parah<br>Sudah sebesar ini saya belum juga menghapal perkalian<br>Mengapa dau tidak mau menyingkir dari rumah itu<br>Mengapa dau baju ini sangat kurang sedap<br>Kamu jangan pernah membawa fitnah<br>Karpet ini saya beli di mekkah<br>Saya lupa mengunci pintu rumah<br>Mati saya nanti pasti akan dimarahi dengan ibu bapak<br>Setelah makan jengkol perut saya sangat sakit<br>Apa yang kamu mau pagi-pagi seperti ini sudah menangis<br>Apa ada orang yang menangis tengah malam seperti ini<br>Apa yang kamu mau pagi-pagi seperti ini sudah menangis<br>Apa ada orang yang menangis tengah malam seperti ini<br>Apa yang kamu bilang saya tidak kedengaran<br>Kemaren sudah saya belikan sekarang kamu mau apa lagi<br>Apar rupa anak kamu yang kemarin lahir<br>Kamu jangan hanya berniat menunggu saja<br>Ibu saya mengjaik pergi ke pasar minggu<br>Kamu sangat bisa meniru orang tingkah laku orang<br>Anak saya diserang hama tikus<br>Tolong kamu keringkan sedikit baju saya yang basah ini<br>Obat gosok dari Padang ini sangat manjur untuk kaki terkilir<br>Bulan puasa nafas ynag keluar dari mulut sangat tidak enak<br>Siapa yang memasak nasi ini bau nya makana gosong<br>Saya disurung juru mengantarkan surat ke kantor pos<br>Penjaga malini tidak sek karena yang datang nya hanya sedikit<br>Tubuh nu baru bangun dari sakit tidurnya jangan hingga larut malam<br>Dia mengayang kaluar dari mulut sangat laku<br>Apat nya makan durian hingga darah tinggi nya naik<br>Saya disuruh guru mengan takit tidurnya jangan hingga larut malam<br>Dia mengayang kaluar dari tangin nya nakina<br>Saya disuruh guru mengan tekatar sasang mau jatuh<br>Adik kakak anak ibu ini tinggal di kota<br>Saya diatang menjandang kalua suk keluarga<br>Jangan kamu tidak datang<br>Apa perasan kamu duduk dekat orang itu<br>Coba kamu rasakan juga apa rasanya tinggal dengan mertua<br>Lapisan tipis kulit terkelupas terkena panan samathari<br>Hari minggu nanti saya akan berdoa masuk bulan puasa<br>Jika tidak ada halangan apa-apa |                                              |
|                                                                                                    |                                                                                                    |                                              |

5. Lakukan lowercase pada fle corpus.id dam corpus.bkl, dengan mengetik source code berikut:

~/Desktop/smt/moses/scripts/tokenizer/lowercase.perl< corpus/clean.id > corpus/lowercased.id ~/Desktop/smt/moses/scripts/tokenizer/lowercase.perl <corpus/clean.bkl > corpus/lowercased.bkl

#### 6. Hasil lowercase dapat dlihat pada folder corpus, berikut tampilan hasil lowercase:

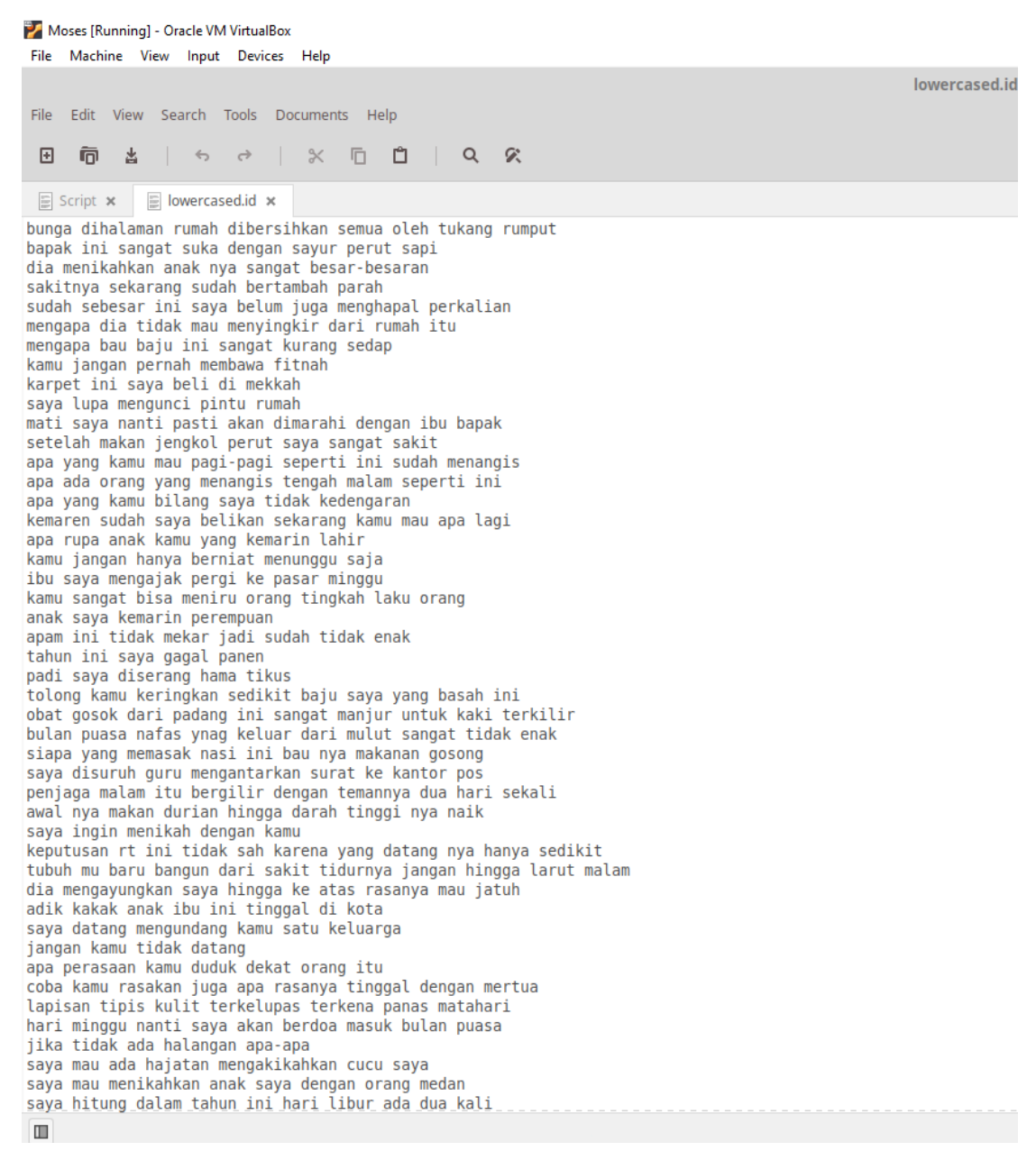

### 7. Lakukan tokenisasi pada file corpus.id dan corpus.bkl dengan script code berikut:

~/Desktop/smt/moses/scripts/tokenizer/tokenizer.perl <
corpus/lowercased.id > corpus/tokenized.id
~/Desktop/smt/moses/scripts/tokenizer/tokenizer.perl <
corpus/lowercased.bkl > corpus/tokenized.bkl

#### 8. Hasil tokenisasi dapat dilihat pada folder corpus, berikut tampilan hasil tokenisasi:

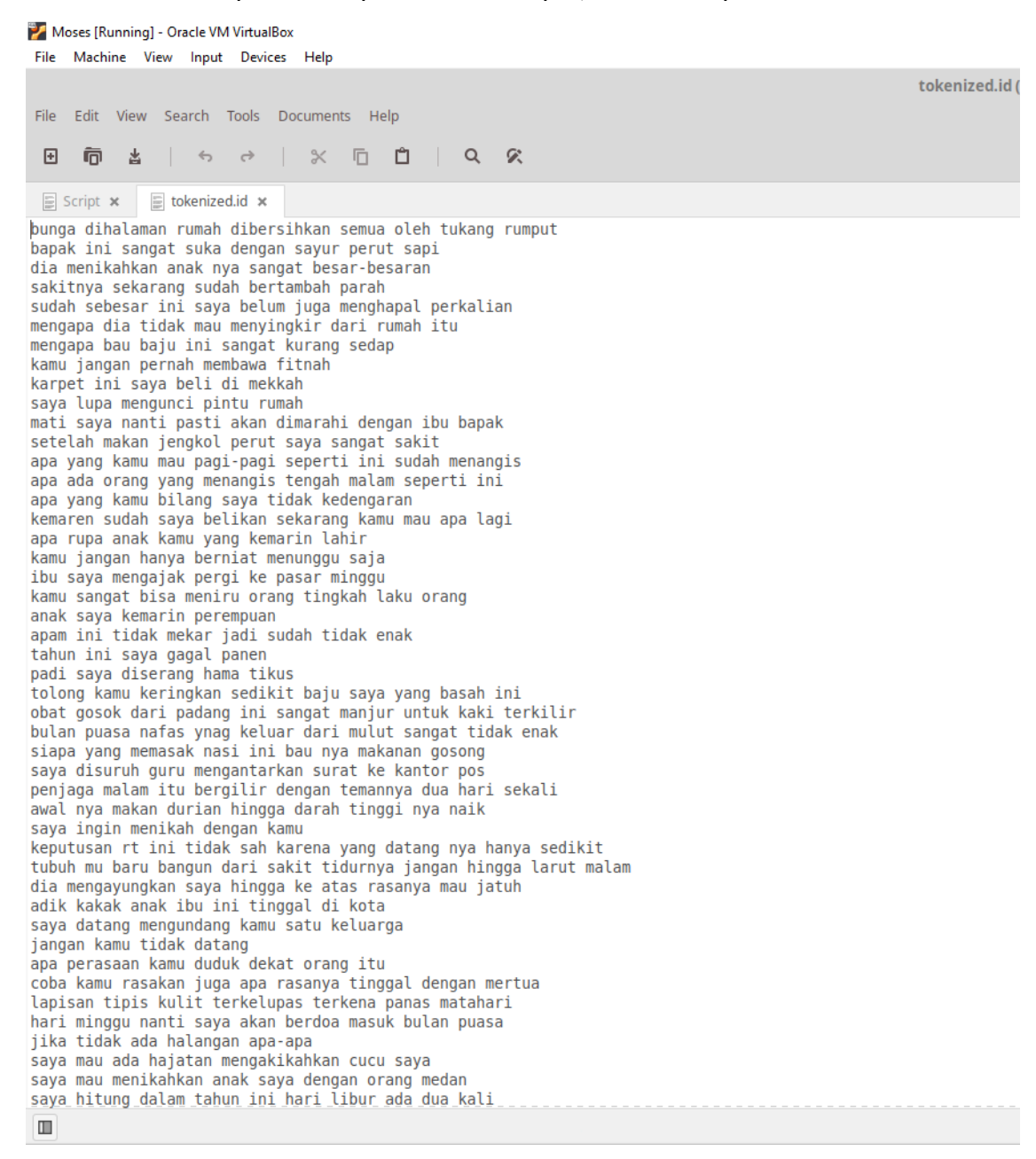

# 9. Lakukan tahapan language model, dengan mengetik kan source code berikut pada terminal:

#### -----

~/Desktop/smt/srilm/bin/i686-m64/ngram-count -order 3 interpolate -unk -text corpus/tokenized.bkl -lm lm/bkl.lm

10. Pada tahapan language model menghasilkan file n-gram dan probabilitas, berikut tampilan:

| 🜠 Moses [Running] - Oracle VM VirtualBox                        |
|-----------------------------------------------------------------|
| File Machine View Input Devices Help                            |
| bkl.Im (                                                        |
| File Edit View Search Tools Documents Help                      |
|                                                                 |
|                                                                 |
| 🗐 Script 🗙 📑 bkl.lm 🗴                                           |
|                                                                 |
| \data\                                                          |
| ngram 1=2209                                                    |
| ngram 3=1202                                                    |
|                                                                 |
| \1-grams:                                                       |
| -4.303239 ! -0.0/906//9                                         |
| -2.51082.50.251451                                              |
| -2.0964132.139323                                               |
| -4.303239 3 -0.1496657                                          |
| -0.820118 5                                                     |
| -3.30329 <unk></unk>                                            |
| -1.540561 ? -2.15467                                            |
| -2.856081 abang -1.166559                                       |
| -3.34899/ aD15 -0.03349248<br>-4.30230 abic_abic_abic_a.1485186 |
| 4.303239 abo -0.1498169                                         |
| -3.604269 acara -0.07668642                                     |
| -4.303239 acik -0.1485186                                       |
| -4.303239 ada -0.1497737                                        |
| -4.305233 addtall -0.1437/37                                    |
| -4.002209 adik -0.1228758                                       |
| -4.303239 adil -0.07966779                                      |
| -2.124262 ado -0.2510524                                        |
| -4.309233 au0-au0 -0.1402300<br>-3.400149 adol ab -0.1402305    |
| -3.826118 agak -0.1497737                                       |
| -4.303239 agaknyo -0.1497737                                    |
| -4.303239 agan -0.1482368                                       |
| -4.303233 and -0.1491899<br>-4.902209 aib -0.1461767            |
| -4.303239 aik -0.1450591                                        |
| -3.224058 air -0.09798899                                       |
| -3.303239 ajak -0.3830352                                       |
| -2.420176 dJ0 -0.2040002<br>-4.303239 aio -0.1497737            |
| -3.525088 ajung -0.1025073                                      |
| -3.826118 akal -0.4353861                                       |
| -2.871876 akan -0.1290167                                       |
| -4.303239 akanakah -0.132028                                    |
| -4.002209 akhir -0.1424738                                      |
|                                                                 |

11. Lakukan training pada corpus.id dan corpus.bkl dengan mengetikan source code berikut:

~/Desktop/smt/moses/scripts/training/train-model.perl -root-dir . --corpus corpus/tokenized --f id --e bkl --lm 0:3:\$PWD/lm/bkl.lm -external-bin-dir ~/Desktop/smt/training-tools

- 12. Tahapan training menghasilkan dokumen vocabulary, word aligment dan tabel model translasi. Hasil training dapat dilihat pada folder SMT, Berikut tampilan hasil training:
  - a. Vocabulary

| 🏏 M                                                               | loses (Runni                                                                                                    | ng] - Ora                 | acle VM | Virtual    | Box   |        |      |            |   |     |
|-------------------------------------------------------------------|----------------------------------------------------------------------------------------------------|---------------------------|---------|------------|-------|--------|------|------------|---|-----|
| File                                                              | Machine                                                                                                    | View                      | Input   | Devic      | es    | Help   |      |            |   |     |
| File<br>•                                                         | Edit Vie                                                                                                    | w Sea                     | arch T  | ōools<br>⇔ | Doci  | uments | 5 He | elp<br>اگا | Q | Ø.  |
| _                                                                 |                                                                                                    |                           |         |            |       |        | -    | _          | · | - • |
| 111                                                               | Script 🗙                                                                                                    | ₿ id.                     | vcb 🗙   | 111        | bkl.v | vcb ×  |      |            |   |     |
| 1<br>2<br>3<br>4<br>5<br>6<br>7<br>8<br>9<br>10<br>11<br>12<br>13 | UNK 0<br>ambo<br>kau 782<br>? 579<br>iko 395<br>idak<br>nian<br>nyo 330<br>ko 221<br>yang<br>la 170<br>apo 168<br>. 161 | 1210<br>373<br>352<br>205 |         |            |       |        |      |            |   |     |
| 14<br>15<br>16                                                    | ndak<br>ado 151<br>tu 148                                                                                               | 159                       |         |            |       |        |      |            |   |     |
| 17                                                                | orang                                                                                                    | 148                       |         |            |       |        |      |            |   |     |
| 18<br>19<br>20<br>21                                              | banyak<br>kek 137<br>di 136<br>rumah                                                                                    | 143<br>124                |         |            |       |        |      |            |   |     |
| 22                                                                | tau 117                                                                                                    |                           |         |            |       |        |      |            |   |     |
| 23<br>24<br>25                                                    | kini<br>dio 115<br>pai 105                                                                                              | 116                       |         |            |       |        |      |            |   |     |
| 26                                                                | nengok                                                                                                    | 96                        |         |            |       |        |      |            |   |     |
| 27<br>28<br>29                                                    | ngapo<br>mak 91<br>itu 88                                                                                               | 92                        |         |            |       |        |      |            |   |     |
| 30                                                                | jangan                                                                                                    | 84                        |         |            |       |        |      |            |   |     |

#### b. word aligment

#### c. tabel model translasi

Moses [Running] - Oracle VM VirtualBox File Machine View Input Devices Help

Pirase-table (-/.cache/.frjd72KY)
Fie Edit Vew Search Tools Documents Help
Fie Edit Vew Search Tools Documents Help
Field Tools Documents Help
Field Tools Documents Help
Field Tools Documents Help
Field Tools Documents Help
Field Tools Documents Help
Field Tools Documents Help
Field Tools Documents Help
Field Tools Documents Help
Field Tools Documents Help
Field Tools Documents Help
Field Tools Documents Help
Field Tools Documents Help
Field Tools Documents Help
Field Tools Documents Help
Field Tools Documents Help
Field Tools Documents Help
Field Tools Documents Help
Field Tools Documents Help
Field Tools Documents Help
Field Tools Documents Help
Field Tools Documents Help
Field Tools Documents Help
Field Tools Documents Help
Field Tools Documents Help
Field Tools Documents Help
Field Tools Documents Help
Field Tools Documents Help
Field Tools Documents Help
Field Tools Documents Help
Field Tools Documents Help
Field Tools Documents Help
Field Tools Documents Help
Field Tools Documents Help
Field Tools Documents Help
Field Tools Documents Help
Field Tools Documents Help
Field Tools Documents Help
Field Tools Documents Help
Field Tools Documents Help
Field Tools Documents Help
Field Tools Documents Help
Field Tools Documents Help
Field Tools Documents Help
Field Tools Documents Help
Field Tools Documents Help
Field Tools Documents Help
Field Tools Documents
Field Tools Documents
Field Tools Documents
Field Tools Documents
Field Tools Documents
Field Tools Documents
Field Tools Documents
Field Tools Documents
Field Tools Documents
Field Tools Documents
Field Tools Documents
Field Tools Documents
Field Tools Documents
Field Tools Documents
Field Tools Documents
Field Tools Documents
Field Tools Documents
Field Tools Documents
Field Tools Documents
Field Tools Documents
Field Tools Documents
Field Tools Documents
Field Tools Documents
Field Tools Documents
Field Tools Documents
Field Tools Field Tools Field Tools
Field Tools Field Tools
Field Tools Field Tools
Field Tools Field Tools
Field Tools Field Tools
Field

13. Mencoba masukan kalimat dan melihat hasil terjemahan dengan mengetikan source code

berikut:

~/Desktop/smt/moses/bin/moses -f model/moses.ini

14. Contoh dari kalimat bahasa Indonesia ke bahasa melayu Bengkulu yang telah ditariamahkan

```
diterjemahkan:
```

15. Pengujian moses decoder yang dilakukan secara otomatis dengan mengetikan source code

berikut:

| ~/Desktop/smt/moses/bin/moses                       | -f | model/moses.ini | < |  |  |  |  |  |
|-----------------------------------------------------|----|-----------------|---|--|--|--|--|--|
| corpus/tokenized.id > out                           |    |                 |   |  |  |  |  |  |
| ~/Desktop/smt/moses/scripts/generic/multi-bleu.perl |    |                 |   |  |  |  |  |  |
| corpus/tokenized.bkl < out                          |    |                 |   |  |  |  |  |  |

٦

16. Hasil pengujian yaitu suatu nilai akurasi yang dihasilkan menggunakan BLEU pada moses decoder.

Berikut tampilan hasil pengujian:

File Edit View Search Terminal Help Line 2998: Initialize search took 0.001 seconds total Line 2998: Collecting options took 0.001 seconds at moses/Manager.cpp Line 141 Line 2998: Search took 0.062 seconds BEST TRANSLATION: apo alat nyo mangko anai ko ilang ? [11111111] [total=-8.684] core=(0.000,-8.000,7.000,-0.773,-0.879,-0.022,-3.726,0.000,-34.007) Line 2998: Decision rule took 0.000 seconds total Line 2998: Additional reporting took 0.005 seconds total Line 2998: Translation took 0.071 seconds total Translating: sebanyak apa rayap dirumah kamu ? Line 2999: Initialize search took 0.001 seconds total Line 2999: Collecting options took 0.000 seconds at moses/Manager.cpp Line 141 Line 2999: Search took 0.021 seconds BEST TRANSLATION: sebanyak apo anai dirumah kau ? [111111] [total=-8.224] core= (0.000, -6.000, 6.000, -0.143, -0.164, -0.075, -0.270, 0.000, -30.587) Line 2999: Decision rule took 0.000 seconds total Line 2999: Additional reporting took 0.001 seconds total Line 2999: Translation took 0.025 seconds total Name:moses VmPeak:80020 kB VmRSS:47976 kB RSSMax:47976 kB user:34.025 ys:1.513 CPU:35.538 real:92.780 mint@mint-VirtualBox:~/Desktop/smt/moses/uji-mesin\$ ~/Desktop/smt/moses/scripts/ generic/multi-bleu.perl corpus/tokenized.bkl < out BLEU = 92.55, 97.5/93.7/90.9/88.3 (BP=1.000, ratio=1.001, hyp\_len=17100, ref\_len =17089)